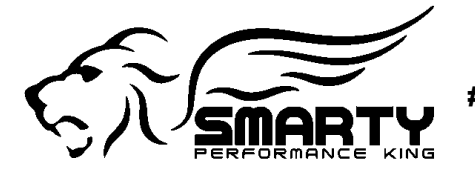

www.tomelectronics.it #1 in Dodge Cummins Performance

# **Copy to Multiple Files – Feature Overview**

This feature, **only available for Professional Licenses**, enables you to copy **parameters**, **maps**, and **supported DTCs** from a **source document** to one or more **destination documents**.

 $\triangle$  **WARNING:** Destination documents will be **overwritten**. It is strongly recommended to **enable** the following options:

- 🗹 Create backup files
- 🔹 🗹 Add date and time suffixes to backups

#### **Menu Commands**

These commands are available under the Files menu:

| Command                                | Shortcut            | Description                                                                                                    |
|----------------------------------------|---------------------|----------------------------------------------------------------------------------------------------|
| Enter 'Copy to multiple<br>files' mode | CTRL + M            | Activates copy mode. The left tree reorganizes to prioritize the Axes group. Node highlighting shows differences from the stock version. |
| Exit 'Copy to multiple<br>files' mode  | CTRL + SHIFT +<br>M | Returns to normal editing mode.                                                                                                    |
| Add destination files                  | INS                 | Adds one or more destination documents.                                                                                                  |
| Select all destination<br>files        | CTRL + A            | Selects all items in the destination file list.                                                                                          |
| Remove selected<br>destination files   | DEL                 | Removes selected items from the destination file list.                                                                                   |
| Copy to multiple files                 | SHIFT + INS         | Starts the copy process after confirmation and log file path selection.                                                                  |

#### **Copy Mode Interface**

Upon entering Copy to multiple files mode:

- The left panel shows a modified tree structure with:
  - The Axes group listed first.
  - Checkbox options for each node.
  - **Highlighting** to indicate differences from the stock version.
- The **right panel** includes:

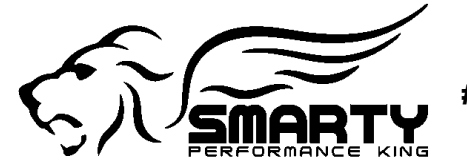

- Tree and output configuration options.
- Export settings for .ecm and .rtg files.
- A list of destination files.
- A counter tracking processing progress.

## **Export & Log Information**

- Backup files are saved in the same location as the destination files.
- **Exported files** (.ecm, .rtg) are placed in subfolders under each destination's directory:
  - /Custom/ECM/
  - /Custom/RTG/
- The log file uses the following markers:
  - (r) Report
  - (i) Information
  - (!) Warning
  - (x) Error
  - (d) Detail

### **Step-by-Step Instructions**

- 1. Open the **source document** (with desired modifications).
- 2. Enter **Copy to multiple files** mode (CTRL + M).
- 3. Add one or more **destination documents**.
- 4. (Optional) Enable \* "Show only highlighted objects from selected comparison."
- 5. Select the objects in the tree that you want to copy.
- 6. Configure output settings:
  - Ensure "Create backup files" and "Add date and time suffixes to backups" are checked.
- 7. (Optional) Configure .ecm/.rtg export options.
- 8. Initiate the **copy/export process** (SHIFT + INS) and select the log file location.
- 9. Monitor the progress bar at the bottom-right.
- 10.After completion, open the log file and review all (!) warnings and (x) errors.

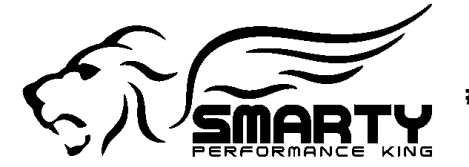

www.tomelectronics.it #1 in Dodge Cummins Performance

## **Tips & Recommendations**

- You can select destination files from a **single folder** or **multiple subfolders** under the same root.
- For convenience, save the **log file** in the same location as the destination documents or the shared root folder.
- Always enable backup options to preserve original files.
- After processing, thoroughly check the log file—especially for lines starting with (!) and (x).